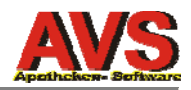

## Installation/Inbetriebnahme Sicherheitseinrichtung (fiskaltrust)

(21.03.2017)

#### Voraussetzungen

- AVS-Version 1.7.9/115 oder höher (1.7.9\_166, avs.exe vom 20.2.2016)
- Zugangsdaten der Apotheke für fiskaltrust vorhanden
- 1. einen USB-Stick auf einem PC (nicht am Server!) anstecken (der zweite bleibt als Ersatzteil in der Apotheke; eventuell mit Klebeband am Server anbringen)
- 2. ATrust a.sign-Client und fiskaltrust-Personalisierungstool installieren und starten (Installationsmedien im AVS unter 'Hilfe Anleitungen im Web RKSV')
- 3. im Personalisierungstool mit den Zugangsdaten der Apotheke anmelden
- USB-Stick personalisieren ('vorkonfigurierte SmartCard')

   (falls nach Klick auf 'vorkonfigurierte SmartCard' keine Bezeichnung vorgeladen wird und diese auch nicht auswählbar ist, abbrechen und den Verlags-Support kontaktieren; bei Apotheken mit Filiale muss die richtige Bezeichnung ausgewählt werden!)
   [SmartCard schreiben und im fiskaltrast.Portal speichern], bei Fehler zusätzlich
   [SmartCard auslesen und im fiskaltrust.Portal speichern]
- Personalisierungstool am PC beenden, USB-Stick am PC ab- und am Server anstecken; am Server am Fiskaltrust-Portal anmelden (wieder mit den Zugangsdaten der Apotheke), Klick auf 'Konfiguration';
- 5a. Seriennummer Zertifikat lokale SEE (nicht bei der Online-SEE!) eintragen/speichern (weil Fehler im Personalisierungstool fiskaltrust)
   Klick auf 'Signature Creation Unit', dann Klick auf 'Configuration' (= Button mit Zahnrad); ist unter 'Zertifikat Seriennummer' eine HEX-Zahl sichtbar, Klick auf [Speichern und weiter]; anderenfalls zuvor die Seriennummer aus der Übersicht in das Eingabefeld kopieren
- 6. Klick auf 'CashBox', Rebuild Configuration (Klick auf grauen Button), DotNetLauncher herunter laden (Klick auf Button mit Weltkugel) und entpacken (Ordner am AVS/Oracle-Laufwerk, z.B. d:\fiskaltrust) (Offline-Launcher darf nicht verwendet werden!)
- 7. fiskaltrust-Dienst einrichten (Befehl 'install-service.cmd' als Administrator ausführen; Windows Server 2003 siehe Seite 9) und manuell starten, Abmeldung im fiskaltrust-Portal am Server
- 8. auf einem Taraplatz am fiskaltrust-Portal anmelden (wieder mit den Zugangsdaten der Apotheke), Klick auf 'Konfiguration' und danach 'CashBox'
- 9. Zugangsdaten in den AVS-Betriebsdaten eintragen (Karteireiter Zugangsdaten, Kennwort 'rksv2017'; Daten aus der aufgeklappten CashBox aus dem fiskaltrust-Portal kopieren; localhost in URL muss durch IP des Servers ersetzt werden; Verbindungstest durchführen; bei Fehlermeldung URL prüfen bzw. ob vor/nach den Werten Blanks vorhanden sind)
- **10. den Startbeleg erstellen und ausdrucken (dieser muss signiert sein)** (Menüpunkt 'Verkauf - RKSV - 'Inbetriebnahmebeleg (Startbeleg)')
- 11. auf allen anderen Kassenplätzen AVS beenden, neu starten und auf jedem Platz zumindest 1 signierten Beleg erstellen (kann auch ein Nullbeleg sein)
- **12. Überprüfung auf nicht signierte Belege** (Menüpunkt 'Verkauf RKSV Signierung nach Ausfällen'; gegebenenfalls Klick auf 'Ausführen' damit nachsigniert wird)
- 13. Überprüfen, ob die Queue aktiv ist und FON-Meldungen erstellt wurden (Konfiguration - Queue: blauer Haken in der Spalte 'Aktiv' Apotheke(r) - AT FinanzOnline Meldungen: 3 [Nicht-Sorglos] bzw. 4 [Sorglos] FON-Meldungen/Prüfungen), danach Abmeldung im fiskaltrust-Portal
- 14. Apotheker/Benutzer auf 'Hilfe Anleitungen im Web' hinweisen (insbesondere Hinweis auf zusätzliche Anleitungen bei Installationen ohne Sorglos-Paket) es folgt Seite 2

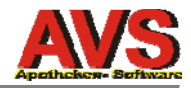

#### 15. Prüfen, ob mit der lokalen Signaturerstellungseinheit (SEE) signiert wird Scannen QR-Code eines Beleges und Vergleich der Seriennummer des Zertifikats mit den Daten im fiskaltrust-Portal

#### z.B. Scannen QR-Code \*) ergibt:

\_R1-AT1\_Test3b\_ftF7#147\_2017-02-11T18:05:18\_0,00\_10,00\_0,00\_0,00\_vf+i/OU=\_5a218bed\_WL8jKTS4dOQ=\_fFWf72DhFzhTm8aTznVIK1iz 5Qy0FJfGdVVcFiL1PFIs6Impoq4GHOPbkfTUlps1sPn8UndPlxWAef9X7wFhNw==

| R1-AT1                    | Registrierkassenalgorithmuskennzeichen                  |
|---------------------------|---------------------------------------------------------|
| Test3b                    | Kassenidenfifikationsnummer.                            |
| ftF7#147                  | Belegnummer fiskaltrust                                 |
| 2017-02-11T18:05:18       | Signaturzeitpunkt                                       |
| 0,00_10,00_0,00_0,00_0,00 | Umsätze (= signierte Beträge) pro Umsatzsteuersatz **)  |
| vf+i/OU=                  | codierter Umsatzzähler (= Summe der signierten Beträge) |
| 5a218bed                  | Seriennummer des Zertifikats (zwischen 11. und 12)      |
| WL8jKTS4dOQ=              | Verkettungswert voriger Beleg                           |
| fFWf72DhFzhTm8aTzn        | Signaturwert                                            |

\*\*) <Satz Normal>\_<Satz Ermässigt\_1>\_<Satz Ermässigt\_2>\_<Satz\_Null>\_<Satz\_Besonders>

Wenn im Beispiel im fiskaltrust-Portal bei der lokalen SEE (nicht bei der Online-SEE) die Seriennummer 0x5a218bed eingetragen ist, passt alles. Anderenfalls muss Punkt 5a. und ein 'Rebuild Configuration' noch einmal ausgeführt und danach der Dienst neu gestartet werden (nach dem nächsten Geschäftsfall wieder Überprüfung des QR-Codes).

| Hier sehen Sie alle von Ihnen a | ngelegten Signaturers | stellungseinheiten. |                 |
|---------------------------------|-----------------------|---------------------|-----------------|
| Tabelle durchsuchen             |                       |                     |                 |
| Beschreibung 🗢                  | VDA 🗢                 | Seriennummer 🕈      | Finanz-Online 🕈 |
| > Test_2_2                      | AT1                   | 0x658d6198          |                 |
| > Test_2_1                      | AT1                   | 0x5a218bed          |                 |
| > Test_1                        |                       |                     | ?               |

## Wichtig ist, dass mit der lokalen SEE signiert wird. Online-SEE (deren Bezeichnung beginnt immer mit 'Online') sollen nur dann zum Einsatz kommen, wenn die lokale SEE ausgefallen ist.

\*) alternativ kann man im AVS unter 'Verwaltung - Import / Export - Export über Ausführung SQL-Statement ausführen:

SELECT sit\_rksv\_rect\_resp\_id "NR", data "Signaturstring" FROM sit\_r\_rksv\_rect\_resp\_sign WHERE signature\_format = 3 ORDER by 1 DESC

#### Personalisierung alternativ am Server durchführen

Die Punkte 1. - 5. können alternativ auch am Server durchgeführt werden, allerdings muss in diesem Fall nach erfolgreicher Einrichtung des fiskaltrust-Dienstes (also nach Punkt 7.) am Server im AVS-Ordner der Befehl

#### sit\_uninstall\_atrust\_ft.exe

ausgeführt werden, damit der a.sign-Client und das Personalisierungstool wieder deinstalliert werden.

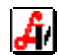

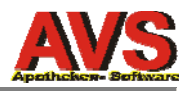

## **Detaillierte Beschreibung**

#### 1. einen USB-Stick auf einem PC (nicht am Server!) anstecken

(der zweite bleibt als Ersatzteil in der Apotheke; eventuell mit Klebeband am Server anbringen)

- Dabei gegebenenfalls USV-Verlängerungen oder USB-Splitter verwenden.
- In virtualisierten Umgebungen ohne Zugriff in der VM auf die USB-Ports des Trägerservers wird der Einsatz eines Netzwerk-USB-Hubs empfohlen (z.B. DIGI Anywhere USB/2). Der fiskaltrust-Dienst sollte möglichst am AVS-Server laufen, damit künftig eine Ansteuerung dieses Dienstes (z.B. ein Neustart) aus dem AVS-Applikationsserver heraus erfolgen kann.

# 2. ATrust a.sign-Client <u>und</u> fiskaltrust-Personalisierungstool am PC, auf dem USB-Stick angesteckt wurde, installieren

• Installationsdateien findet man im AVS unter 'Hilfe - Anleitungen im Web - RKSV'.

| RKSV - Sicherheitseinrichtung - Beschreibung, 02/2017,<br>491 KB                                              | rksv sicherheitseinrichtung beschreibung |
|----------------------------------------------------------------------------------------------------|------------------------------------------|
| RKSV - Sicherheitseinrichtung - Installationsanleitung,<br>02/2017, 31 KB (Kurzübersicht - wird noch ergänzt) | rksv sicherheitseinrichtung installation |
| ASignClient 1.2.3.37, 33 MB                                                                                   | asignclient                              |
| fiskaltrust Personalisierungstool 1.1.0.0, 5 MB                                                               | personalisierungstool                    |
|                                                                                                    |                                          |
| RKSV - Sicherheitseinrichtung - Zusatzanleitung für<br>Installationen ohne Sorglos-Paket, 02/2017, 176 KB     | rksv zusatzanleitung ohne sorglos        |
| BMF Handbuch Registrierkassen in FinanzOnline und<br>Belegcheck-App, 3 MB                                     | bmf handbuch registrierkassen            |

• Beide Programme müssen dort installiert werden, wo der USB-Stick personalisiert wird. Dort, wo der fiskaltrust-Dienst installiert wird (= am Server) werden diese beiden Programme nicht benötigt.

| Installation von a.sign Clier | it 1.3.2.37 — □ ×                                                                                                    |
|-------------------------------|----------------------------------------------------------------------------------------------------|
|                               | Willkommen bei der Installation von<br>a.sign Client 1.3.2.37                                                                                                    |
|                               | Dieser Assistent wird Sie durch die Installation von a.sign<br>Client 1.3.2.37 begleiten.                                                                                                    |
| R                             | Es wird empfohlen, vor der Installation alle anderen<br>Programme zu schließen, damit bestimmte Systemdateien<br>ohne Neustart ersetzt werden können.<br>Klicken Sie auf Weiter, um fortzufahren. |
|                               | Weiter > Abbrechen                                                                                                    |

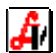

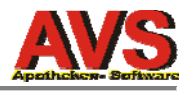

| Installation von asign cherte holes?                                                                                                    |                                                                          |                                               | 10.85                            |                                 |   |
|----------------------------------------------------------------------------------------------------|--------------------------------------------------------------------------|-----------------------------------------------|----------------------------------|---------------------------------|---|
| Zielverzeichnis auswählen                                                                                                    |                                                                          |                                               |                                  |                                 | - |
| Wählen Sie das Verzeichnis aus, in das a.                                                                                                    | sign Client 1.3.2.37                                                     | installiert w                                 | erden s                          | oll.                            | U |
| a.sign Client 1.3.2.37 wird in das unten a<br>anderes Verzeichnis installieren möchten,<br>anderes Verzeichnis aus. Klicken Sie auf I                        | angegebene Verzeich<br>, klicken Sie auf Durc<br>(nstallieren, um die Ir | nis installier<br>nsuchen un<br>nstallation z | rt. Falls<br>d wähle<br>u starte | Sie in ein<br>In Sie ein<br>In. |   |
|                                                                                                    |                                                                          |                                               |                                  |                                 |   |
|                                                                                                    |                                                                          |                                               |                                  |                                 |   |
| Zielverzeichnis                                                                                                    |                                                                          |                                               |                                  |                                 |   |
| -Zielverzeichnis<br>C: 'Program Files (x86)'A-Trust Gmbh                                                                                                    | Ha.sign Client                                                           |                                               | Durchsu                          | uchen                           | ] |
| Zielverzeichnis<br>CitProgram Files (x86)\A-Trust Gmbb<br>Benötigter Speicher: 96, 1MB                                                                       | Ha.sign Client                                                           |                                               | Durchsu                          | uchen                           | ] |
| Zielverzeichnis<br><b>E:</b> (Yrogram Files (x86)\A-Trust Gmbt<br>Benötigter Speicher: 96. 1MB<br>Verfügbarer Speicher: 354.2GB                              | Ha.sign Client                                                           |                                               | Durchsu                          | uchen                           | ] |
| Zielverzeichnis<br>C:\Program Files (x86)\A-Trust Gmbt<br>Benötigter Speicher: 96. 1MB<br>Verfügbarer Speicher: 354.2GB<br>Jlsoft Installationssystem v3.0a2 | H\a.sign Client                                                          |                                               | Durchsu                          | uchen                           | ] |

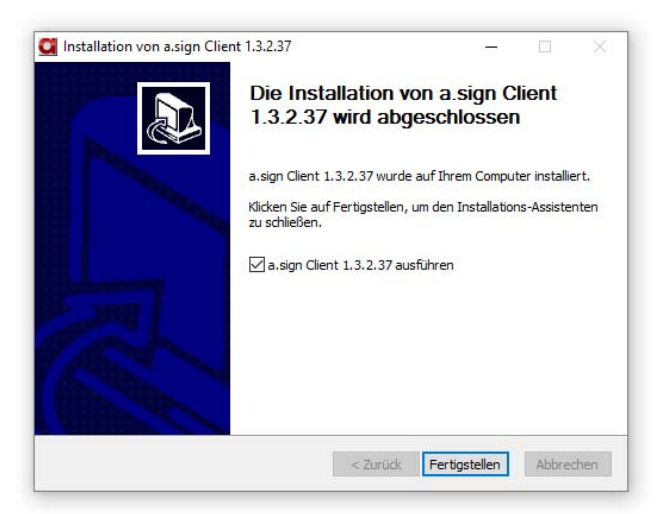

| 븅 fiskaltrust.signing.tools.at | rust - InstallShield Wizard X                                                                                              |
|--------------------------------|----------------------------------------------------------------------------------------------------|
| Z.                             | Welcome to the InstallShield Wizard for<br>fiskaltrust.signing.tools.atrust                                                |
|                                | The InstallShield(R) Wizard will install<br>fiskaltrust.signing.tools.atrust on your computer. To continue,<br>click Next. |
|                                | WARNING: This program is protected by copyright law and international treaties.                                            |
|                                | < Back Next > Cancel                                                                                                    |

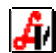

![](_page_4_Picture_1.jpeg)

| 4 | InstallShield Wizard Completed                                                              |                                 |
|---|---------------------------------------------------------------------------------------------|---------------------------------|
|   | The InstallShield Wizard has successfully in fiskaltrust.signing.tools.atrust. Click Finish | nstalled<br>to exit the wizard. |
|   | ☐ Launch the program                                                                        |                                 |
|   |                                                                                             |                                 |
|   |                                                                                             |                                 |

- Häkchen 'Launch the program' beim Abschluss der Installation des fiskaltrust Personalisie-• rungstool nicht entfernen!
- Nach der Installation ist der a.SignClient im Systray aktiv: •

![](_page_4_Picture_5.jpeg)

3. im Personalisierungstool mit den Zugangsdaten der Apotheke anmelden

![](_page_4_Picture_7.jpeg)

Anmelde Bildschirm nach erfolgreicher Anmeldung

![](_page_4_Picture_9.jpeg)

Ë,

![](_page_5_Picture_1.jpeg)

### 4. USB-Stick personalisieren

- Klick auf 'Vorkonfigurierte SmartCard' (1)
- gegebenenfalls Bezeichnung auswählen (z.B. 'avs1' oder 'AVS Basis' ) (2)
- Klick auf [SmartCard schreiben und im fiskaltrust.Portal speichern] (3)

| 💓 Instaltrust.SmartCard-Personali: | serung ··· – L X.                                                                                                    |
|------------------------------------|----------------------------------------------------------------------------------------------------|
| fiskaltrust.                       | Vorkonfigurierte SmartCard                                                                                                    |
| Charles and the second second      | Eine im fiskaltrust.Portal konfigurierte oder eine neue SmartCard, kann im fiskaltrust.Portal einer                                 |
| Visioners Autobiol.St              | fiskaltrust.Portal gespeichern werden.                                                                                              |
| Template                           |                                                                                                    |
| Bestehende SmartCard               |                                                                                                    |
| Vorkenfigurierte Smart/ard 1       |                                                                                                    |
| Sorkoningunerte Sinartcard         | Bezeichnun (avsU1)                                                                                                    |
| Neue Smartuard                     | F-Mail \$1.0956-00-065.34                                                                                                    |
| Lashilor                           | Ordnungsbegriff ALL UNLER CONTRACT                                                                                                  |
| Zurück                             | VDA 🗾                                                                                                    |
| Logout                             | Zertifikat-SN                                                                                                    |
| Deutsch "                          |                                                                                                    |
| Gemalto USB Key Smart 114          | SmaitLard schneiben und im fiskaltrust. Andal speichem                                                                              |
|                                    | SmartCard auslesen und im fiskaltrust.Portal speichern                                                                              |
| RECIO                              |                                                                                                    |
|                                    | Smart Card schreiben                                                                                                    |
|                                    |                                                                                                    |
| fiskaltrust.Smart/Card-Personali   | sierung •• X                                                                                                    |
|                                    |                                                                                                    |
| fiskaltrust.                       | vorkonfigurierte SmartCard                                                                                                    |
| Personal Scholars Construction     | Eine im fiskaltrust.Portal konfigurierte oder eine neue SmartCard, kann im fiskaltrust.Portal einer                                 |
| the last of a deleter and the      | zertinkatsenennummer zugeoronet werden. Eine bestenende Smarticard kann ausgelesen und im<br>fiskaltrust.Portal gespeichern werden. |
| Template                           |                                                                                                    |
| Bestehende SmartCard               |                                                                                                    |
| Wedee Equivale Court               |                                                                                                    |
| vorkonligurierte smartcard         | Bezeichnung avs01 v                                                                                                    |
| Neue SmartCard                     | F-Mail perspective.cl                                                                                                    |
| CashBox                            | Ordnungsbegriff (바. 스페스(라카이)) ~                                                                                                    |
| Zurück                             | VDA AI1                                                                                                    |
| Logout                             | Zantificar Chi Ala ZARA - Official Ala I                                                                                            |
| Deutsch *                          |                                                                                                    |
| Gemalto USB Key Smart · · ·        | SmartCard schreiben und im fiskaltrust.Portal speichern                                                                             |
|                                    | SmartCard auslesen und im fiskaltrust.Portal speichern                                                                              |
| REGI                               |                                                                                                    |
| 15 20                              |                                                                                                    |
| E Hekal                            |                                                                                                    |
| 🗄 seust. 🕷                         | Die SmartUard wurde im hiskaltrust. Portal mit der Id 70,27% AVS-AVS-AVS-3047% gespeichert.                                         |
| 5                                  |                                                                                                    |
| 1 2 2 - 3°                         |                                                                                                    |
|                                    | Edularity and the settle                                                                                                    |

Meldung, dass erfolgreich gespeichert wurde

• Während die Smartcard beschrieben wird, am Server-Laufwerk, auf dem sich die AVS Datenbank befindet, einen neuen Ordner 'fiskaltrust' erstellen (*z.B.: 'd:\fiskaltrust'*).

![](_page_5_Picture_9.jpeg)

• Nachdem die Smartcard beschrieben und erfolgreich gespeichert wurde, mit 'Logout' das Personalisierungstool beenden.

| luruck                    |                    | <b>A</b> 11             |                                 |                    |                |
|---------------------------|--------------------|-------------------------|---------------------------------|--------------------|----------------|
| agaut<br>Deutsch ····     | Zertifikat-SN      | સંજયત                   | 1847.64                         | ±.                 |                |
| Gemalio USB Key Smart - Y |                    | Smar Kand schr          | eben und im liskaltrusLPortal   | spechem            |                |
| -                         |                    | SmartCard aus           | lesen und im fiskeltrust.Portal | speichern          |                |
| AL DEUTOR                 |                    |                         |                                 |                    |                |
| trust.                    | Die SmartCard wurd | e im tiskaltnist.Portal | mitter is 'ty-system's af a     | ್ರ ಕಳಿಸಿದ - ಭಾರತನ್ | A - grspineter |

![](_page_5_Picture_12.jpeg)

![](_page_6_Picture_1.jpeg)

## 5. USB-Stick am PC ab und am Server anstecken; am Server am Fiskaltrust-Portal anmelden

- Öffnen der Internetseite https://portal.fiskaltrust.at, Klick auf 'Portal'
- Eingabe der Anmeldeinformation der Apotheke (E-Mail und Passwort) und Klick auf 'Login'

![](_page_6_Picture_5.jpeg)

• nach erfolgter Anmeldung Klick auf 'Konfiguration'

![](_page_6_Picture_7.jpeg)

![](_page_6_Picture_8.jpeg)

![](_page_7_Picture_1.jpeg)

#### 5a. Seriennummer Zertifikat lokale SEE eintragen/speichern

- Klick auf 'Signature Creation Unit'
- bei der lokalen SEE (nicht bei der Online-SEE) Klick auf 'Configuration'

| s1 | AT1                        | 0x7a91468e            | ?                      |                 |
|----|----------------------------|-----------------------|------------------------|-----------------|
|    | Zertifikat<br>Seriennummer | 0x7a91468e            |                        |                 |
|    | Key                        | Value                 |                        |                 |
|    | Bezeichnung                | avs1                  |                        |                 |
|    | Package Name               | fiskaltrust.signing.a | tapdu                  |                 |
|    | Package Version            | 1.1.17057.1770        |                        | v 0             |
|    |                            | net.pipe://localhost  | /ce2c65f6-8333-49c9-b0 | 9a-d2c6bf61789c |
|    |                            | Url                   |                        |                 |
|    |                            |                       | <u> </u>               |                 |
|    |                            | Speichern und weit    | er Speichern Rü        | ckgängig        |

• Klick auf [Speichern und weiter]

#### 6. DotNetLauncher herunterladen

- im Bereich 'Konfiguration Cashbox' auf 'rebuild configuration' klicken (1)
- danach den 'dotnet Launcher' herunterladen (2) und speichern (3) (Achtung - keinesfalls den Offline Launcher anklicken!)

| fickaltruct                                                         | Übersicht der Konfigurationscontainer #3 5 % 2455 B. Character 552 5 5 2 5 5 5 4                                                                                                    | -        |
|---------------------------------------------------------------------|----------------------------------------------------------------------------------------------------|----------|
| TISKAILI USL.<br>Deveninista                                        | an an an an an an an an an an an an an a                                                                                                    |          |
| Artistication<br>Stationalization                                   |                                                                                                    |          |
|                                                                     | Hier sehen Sie alle von Ihnen angelegten Registrierkassen. Sie können diese konfigurieren, löschen oder Neue hinzufügen.                                                                                                    | ŭgen     |
| 🖿 Übersicht                                                         |                                                                                                    |          |
| ≜ Rasyninasi K                                                      | Tabelle durchsuchen                                                                                                    |          |
| 😸 lastrondernactus<br>Aphriticump<br>scristyczystamaciust natr 20 K | > avs01         0         23.02.2017         9.51         ○         ▲         ▲         ▲         ▲         ▲         ▲         ▲         ▲         ▲         ▲         ▲         ▲         ▲         ▲         ▲         ▲         ▲         ▲         ▲         ▲         ▲         ▲         ▲         ▲         ▲         ▲         ▲         ▲         ▲         ▲         ▲         ▲         ▲         ▲         ▲         ▲         ▲         ▲         ▲         ▲         ▲         ▲         ▲         ▲         ▲         ▲         ▲         ▲         ▲         ▲         ▲         ▲         ▲         ▲         ▲         ▲         ▲         ▲         ▲         ▲         ▲         ▲         ▲         ▲         ▲         ▲         ▲         ▲         ▲         ▲         ▲         ▲         ▲         ▲         ▲         ▲         ▲         ▲         ▲         ▲         ▲         ▲         ▲         ▲         ▲         ▲         ▲         ▲         ▲         ▲         ▲         ▲         ▲         ▲         ▲         ▲         ▲         ▲         ▲         ▲         ▲ | â        |
| 🛢 Kassenbetreiber 🤇                                                 |                                                                                                    |          |
| 🖨 Kassenprodukte                                                    |                                                                                                    |          |
| Konfiguration ~                                                     |                                                                                                    |          |
| 🗘 CashBox                                                           |                                                                                                    |          |
| S Queue                                                             |                                                                                                    |          |
| O Helper                                                            |                                                                                                    |          |
| <ul> <li>Signature Creation</li> <li>Unit.</li> </ul>               |                                                                                                    |          |
| 🖹 Template                                                          |                                                                                                    |          |
| 🖉 Update 🛛 Möchten Sie "f                                           | altrust.service.launcherzip" von "portal-sandbox.fiskaltrust.at" öffnen oderspeichem? Offnen Speichem 🗸 Abbrechen 🗙 1.1                                                                                                    | s, @ 201 |

![](_page_7_Picture_11.jpeg)

![](_page_8_Picture_1.jpeg)

- den Inhalt der heruntergeladenen ZIP-Datei in den zuvor neu erstellten Ordner (z.B.: 'd:\fiskaltrust') entpacken
- die Internetseite des fiskaltrust-Portals vorerst geöffnet lassen

#### Wichtig für Windows 2003 Server:

 In der Datei <u>fiskaltrust.exe.config</u> muss man einen kürzeren Pfad für den Servicefolder angeben und die Zertifikatsprüfung ausschalten (falls fiskaltrust.exe.config noch nicht vorhanden ist, 1 Mal test.cmd ausführen und nach Auforderung mit [Enter] beenden) Details siehe: <u>https://portal.fiskaltrust.at/KBArticle/Show/KBA-01023-T1N7B1</u>
 <?xml version="1.0" encoding="utf-8"?> <configuration> <appSettings> <add key="cashboxid" value="5c3282f5-19da-4fdd-9879-646b0c5bb969" /> <add key="accesstoken" value="BMeV31D14URSw10Fh1p3lkM8iostCOdJbh+jORHmeI4pqSAWQ=" /> <add key="servicefolder" value="D:\fiskaltrust" /> <add key="servicefolder" value="False" /> </appSettings> </configuration>

### 7. fiskaltrust-Dienst einrichten und starten

- Im Ordner d:\fiskultrust die Datei install-service.cmd als Administrator ausführen
- Nach Abschluss der Installation den Dienst fiskaltrust-nnnnnnnnnnnn.... starten (bzw. neu starten, falls er schon aktiv ist)

| Name               | ^                                                                                                    | Änderungsdatum                                                                                                   | Тур                                     |                                                                                                 | Größe                                                                                                    |
|--------------------|----------------------------------------------------------------------------------------------------|----------------------------------------------------------------------------------------------------|-----------------------------------------|-------------------------------------------------------------------------------------------------|----------------------------------------------------------------------------------------------------|
| BouncyCastle       | Crypto.dll                                                                                                    | 16.02.2017 12:29                                                                                                 | Anwendun                                | gserwe                                                                                          | 1.392 KB                                                                                                    |
| Configuration.     | json                                                                                                    | 16.02.2017 12:29                                                                                                 | JSON File                               |                                                                                                 | 4 KB                                                                                                    |
| 📧 fiskaltrust.exe  |                                                                                                    | 16.02.2017 12:29                                                                                                 | Anwendun                                | g                                                                                               | 88 KB                                                                                                    |
| 🗟 fiskaltrust.exe. | config                                                                                                    | 16.02.2017 17:19                                                                                                 | XML Confi                               | guratio                                                                                         | 1 KB                                                                                                    |
| 🗟 fiskaltrust.ifPC | S.net40.dll                                                                                                    | 16.02.2017 12:29                                                                                                 | Anwendun                                | gserwe                                                                                          | 28 KB                                                                                                    |
| 📄 fiskaltrust.Inst | allLog                                                                                                    | 16.02.2017 17:19                                                                                                 | INSTALLLO                               | G-Datei                                                                                         | 5 KB                                                                                                    |
| 📄 fiskaltrust.Inst | allState                                                                                                    | 16.02.2017 17:19                                                                                                 | INSTALLST                               | ATE-Da                                                                                          | 8 KB                                                                                                    |
| 🗟 fiskaltrust.serv | ice.helper.net40.dll                                                                                                    | 16.02.2017 12:29                                                                                                 | Anwendun                                | gserwe                                                                                          | 16 KB                                                                                                    |
| install-service.   | cmd                                                                                                    | 16.02.2017 12:29                                                                                                 | Windows-B                               | efehlss                                                                                         | 1 KB                                                                                                    |
| Microsoft.App      | lic Öffnen                                                                                                    |                                                                                                    |                                         |                                                                                                 | 54 KB                                                                                                    |
| Microsoft.Diag     | no Bearbeiten                                                                                                    |                                                                                                    |                                         |                                                                                                 | 67 KB                                                                                                    |
| Microsoft.Web      | o.X Edit with Visual Stu                                                                                                    | oibu                                                                                                    |                                         |                                                                                                 | 80 KB                                                                                                    |
| Newtonsoft.Js      | on Drucken                                                                                                    |                                                                                                    |                                         |                                                                                                 | 493 KB                                                                                                    |
| NuGet.Core.dl      | Als Administrator                                                                                                    | ausführen                                                                                                    |                                         |                                                                                                 | 336 KB                                                                                                    |
| test.cmd           | 7-7in                                                                                                    |                                                                                                    |                                         |                                                                                                 | > 1 KB                                                                                                    |
| 💿 uninstall-servi  | ce. Eühren Sie die Ühr                                                                                                    | versöfung mit Windows I                                                                                          | Defender dur                            | h                                                                                               | 1 KB                                                                                                    |
| Dienste            |                                                                                                    |                                                                                                    |                                         |                                                                                                 |                                                                                                    |
| tei Aktion An      | sicht ?<br>🗟 🔜   🔽 📻   🕨 🔳                                                                                                    | Ⅱ ₽                                                                                                    |                                         |                                                                                                 |                                                                                                    |
| tei Aktion An:     | sicht ?                                                                                                    | II I»                                                                                                    | Status                                  | Starttyn                                                                                        | Anmelden al                                                                                                    |
| tei Aktion Ani     | sicht ?                                                                                                    | Beschreibung                                                                                                    | Status                                  | Starttyp                                                                                        | Anmelden al                                                                                                    |
| tei Aktion An:     | sicht ?                                                                                                    | II ID<br>Beschreibung<br>on-P Der EAP-Diens<br>Frmönlicht da                                                     | Status                                  | Starttyp<br>Manuell<br>Manuell                                                                  | Anmelden al<br>Lokales Syste                                                                                                    |
| te Aktion Ant      | sicht ?                                                                                                    | II I▶<br>Beschreibung<br>on-P Der EAP-Diens<br>Ermöglicht da                                                     | Status                                  | Starttyp<br>Manuell<br>Manuell<br>Automa                                                        | Anmelden al<br>Lokales Syste<br>Netzwerkdier<br>Lokales Syste                                                                                                    |
| tei Aktion An:     | sicht ?<br>Sight 2 II ><br>Sight 2 II ><br>Name<br>Stensible Authenticatic<br>Sight 5 Stattrust-28745<br>Sight Functionssuchar                                                                             | II ID<br>Beschreibung<br>on-P Der EAP-Diens<br>Ermöglicht da                                                     | Status<br>Wird au                       | Starttyp<br>Manuell<br>Manuell<br>Automa<br>Manuell                                             | Anmelden al<br>Lokales Syste<br>Netzwerkdier<br>Lokales Syste<br>Lokaler Diens                                                                                       |
| ter Aktion An:     | sicht ?<br>See IIIIIIIIIIIIIIIIIIIIIIIIIIIIIIIIIII                                                                                                    | Beschreibung<br>on-P Der EAP-Diens<br>Ermöglicht da<br>Starten<br>Beenden                                        | Status<br>Wird au<br>Wird au            | Starttyp<br>Manuell<br>Manuell<br>Automa<br>Manuell<br>Automa                                   | Anmelden al<br>Lokales Syste<br>Netzwerkdier<br>Lokales Syste<br>Lokaler Diens<br>Lokaler Diens                                                                      |
| ter Aktion An      | sicht ?<br>Signal 2 1 1 1 1 1 1 1 1 1 1 1 1 1 1 1 1 1 1                                                                                                    | II ID<br>Beschreibung<br>on-P Der EAP-Diens<br>Ermöglicht da<br>Starten<br>Beenden<br>Anhalten                   | Status<br>Wird au<br>Wird au            | Starttyp<br>Manuell<br>Manuell<br>Automa<br>Manuell<br>Automa<br>Manuell                        | Anmelden al<br>Lokales Syste<br>Netzwerkdier<br>Lokales Syste<br>Lokaler Diens<br>Lokaler Diens<br>Lokaler Diens                                                     |
| te Akton An        | scht ?<br>Signal 2 2 2 2 2 2 2 2 2 2 2 2 2 2 2 2 2 2 2                                                                                                    | II ID<br>Beschreibung<br>on-P Der EAP-Diens<br>Ermöglicht da<br>Starten<br>Anhalten<br>Fortsstzen                | Status<br>Wird au<br>Wird au            | Starttyp<br>Manuell<br>Manuell<br>Automa<br>Manuell<br>Automa<br>Manuell<br>Manuell             | Anmelden al<br>Lokales Syste<br>Netzwerkdier<br>Lokales Syste<br>Lokaler Diens<br>Lokaler Diens<br>Lokaler Diens<br>Lokales Syste                                    |
| te Akton An        | sicht ?<br>Signal 2 2 2 2 2 2 2 2 2 2 2 2 2 2 2 2 2 2 2                                                                                                    | Beschreibung<br>Der EAP-Diens<br>Ermöglicht da<br>Starten<br>Beenden<br>Anhalten<br>Fortstezen<br>Neu starten    | Status<br>Wird au<br>Wird au            | Starttyp<br>Manuell<br>Manuell<br>Automa<br>Manuell<br>Manuell<br>Manuell<br>Manuell            | Anmelden al<br>Lokales Syste<br>Netzwerkdier<br>Lokales Syste<br>Lokaler Diens<br>Lokaler Diens<br>Lokales Diens<br>Lokales Syste<br>Lokales Syste                   |
| te Akton An        | Sicht ?<br>Signa 2 II II II II II II II II II II II II I                                                                                                    | II ID<br>Beschreibung<br>pn-P Der EAP-Diens<br>Ermöglicht da<br>Starten<br>Anhalten<br>Fortsetzen<br>Neu starten | Status<br>Wird au<br>Wird au<br>Wird au | Starttyp<br>Manuell<br>Manuell<br>Automa<br>Manuell<br>Manuell<br>Manuell<br>Manuell            | Anmelden als<br>Lokales Syste<br>Netzwerkdier<br>Lokales Syste<br>Lokaler Diens<br>Lokaler Diens<br>Lokaler Diens<br>Lokales Syste<br>Lokales Syste<br>Lokales Syste |
| te Akton An        | scht ?<br>Name<br>Stensible Authenticatio<br>Extensible Authenticatio<br>Extensible Authenticatio<br>Fax<br>fiskaltrust 837d5 for<br>Functionssuchar<br>Greweinsnuchar<br>Gereinssuchar<br>Gereinstallatio | II I><br>Beschreibung<br>nn-P Der EAP-Diens<br>Ermöglicht da<br>Starten<br>Anhalten<br>Fortsstzen<br>Neu starten | Status<br>Wird au<br>Wird au<br>Wird au | Starttyp<br>Manuell<br>Manuell<br>Automa<br>Manuell<br>Manuell<br>Manuell<br>Manuell<br>Manuell | Anmelden all<br>Lokales Syste<br>Netzwerkdier<br>Lokales Syste<br>Lokaler Diens<br>Lokaler Diens<br>Lokales Syste<br>Lokales Syste<br>Lokales Syste                  |

wenn der Dienst ordnungsgemäß startet, Abmeldung im fiskaltrust-Portal am Server

Hilfe

Figenschaften

Manuell

Manuell

Automa

Lokales System

Lokales System

Lokales System

Manuell... Lokaler Dienst

🎑 Google Update-I

🎑 Gruppenrichtlini

🖾 Heimnetzaruppe

🍓 Heimnetzgruppe

![](_page_9_Picture_1.jpeg)

#### Hinweis:

• Mit der Datei <u>test.cmd</u> kann man das fiskaltrust-service so aufrufen, dass Erfolgs- und Fehlermeldungen angezeigt werden (wird vor allem für die Fehlersuche benötigt).

#### 8. auf einem Taraplatz am fiskaltrust-Portal anmelden

- wie zuvor am Server mit dem Zugangsdaten der Apotheke
- Klick auf 'Konfiguration' und danach 'CashBox'

#### 9. Zugangsdaten in den AVS-Betriebsdaten eintragen

- Unter Verwaltung Einstellungen Betriebsdaten Apotheke, im Karteireiter Zugangsdaten das Kontrollelement Sicherheitseintrichtung (fiskaltrust) RKSV entsperren. Das Passwort lautet: 'rksv2017' (1)
- Die Zugangsdaten eintragen: <u>URL (Queue)</u>: <u>http://[Server-IP]:1200/[Kassenidentifikations-Nr]\_[BetriebsNr]</u>
   Die <u>Cashbox- ID</u> (3) und das <u>Access-Token</u> (4) befinden sich im Bereich 'Konfiguration Cashbox' im Fiskaltrustportal.

Hier kann auch noch einmal der Pfad der URL(5) avs\_[BetriebsNr] überprüft werden.

| Wichtig: Statt 'localhost' ist im AVS unbedingt die tatsächliche Server-Adresse einzutragen!                                                         |                                                                                                    |  |  |  |  |  |
|----------------------------------------------------------------------------------------------------|----------------------------------------------------------------------------------------------------|--|--|--|--|--|
| fiskaltrust.                                                                                                    | Übersicht der Konfigurationscontainer المعنية المحمد المعنية المحمد المعنية المحمد المحمد المحمد المحمد المحمد<br>المحمد المحمد المحمد المحمد المحمد المحمد المحمد المحمد المحمد المحمد المحمد المحمد المحمد المحمد المحمد المحمد<br>Kassen                                                                                                    |  |  |  |  |  |
| an uggeren an svært sært sært i<br>Herstidebal ∞                                                                                                    | Hier sehen Sie alle von Ihnen angelegten Registrierkassen. Sie können diese konfigurieren, löschen oder Neue hinzufügen.<br>+ Hinzufügen                                                                                                    |  |  |  |  |  |
| <ul> <li>Renderil 1944</li> <li>B. Casterreterranter</li> <li>Apt Chambio</li> <li>Apt Chambio</li> <li>Arrony, symmetric with radio 16. </li> </ul> | Beschreibung \$     IP-Adresse \$     Outlet \$     Timestamp (UTC) \$     Launcher     Upgrade       (* avs01)     0     23.02.2017 16:29:51     0     \$     \$     \$     \$     \$     \$     \$     \$     \$     \$     \$     \$     \$     \$     \$     \$     \$     \$     \$     \$     \$     \$     \$     \$     \$     \$     \$     \$     \$     \$     \$     \$     \$     \$     \$     \$     \$     \$     \$     \$     \$     \$     \$     \$     \$     \$     \$     \$     \$     \$     \$     \$     \$     \$     \$     \$     \$     \$     \$     \$     \$     \$     \$     \$     \$     \$     \$     \$     \$     \$     \$     \$     \$     \$     \$     \$     \$     \$     \$     \$     \$     \$     \$     \$     \$     \$     \$     \$     \$     \$     \$     \$     \$     \$     \$     \$     \$     \$     \$     \$     \$     \$     \$     \$     \$     \$     \$     \$     \$     \$     \$     \$     \$     \$     \$     \$     \$     \$     \$ |  |  |  |  |  |
| 📕 Kassenbetreiber 🛛 <                                                                                                    | CashBoxId:         E         C271 (3) # 1 A302 # 13 A376 # 150 # 198 (198 (198 (198 (198 (198 (198 (198                                                                                                    |  |  |  |  |  |
| € Konfiguration ×                                                                                                    | روموسود. الله معنی الله الله الله الله الله الله الله الل                                                                                                    |  |  |  |  |  |
| <ul> <li>Queue</li> <li>Helper</li> <li>Signature Creation</li> </ul>                                                                                | % http://localhostr:120       Gays 01_99999         Helpers:       SignaturCreationUnits:                                                                                                    |  |  |  |  |  |
| Unit                                                                                                    | **enet.pipe://localhost/>> ***********************************                                                                                                    |  |  |  |  |  |

![](_page_10_Picture_1.jpeg)

### 10. den Startbeleg erstellen und ausdrucken (dieser muss signiert sein)

- Klick auf 'Verkauf RKSV Inbetriebnahmebeleg (Startbeleg)'
- der Ausdruck des Startbelegs ist verpflichtend

![](_page_10_Picture_5.jpeg)

### 11. auf allen anderen Kassenplätzen AVS beenden und neu starten

• pro Kassenplatz jeweils einen signierten Beleg erstellen (kann auch ein Nullbeleg sein)

## 12. Überprüfung auf nicht signierte Belege

- Da das Neustarten aller Taraplätze in der Regel nicht gleichzeitig erfolgen wird, kann es sein, dass nach dem Startbeleg (unter bestimmten Umständen auch schon davor) nicht signierte Geschäftsfälle gespeichert werden. Diese müssen nachsigniert werden.
- Zum Nachsignieren den Menüpunkt 'Verkauf RKSV Signierung nach Ausfällen' aufrufen und - falls die angezeigte Tabelle nicht leer ist - auf den Ausführen-Button (grüner Haken) klicken

|                                    | RKSV - Signierung nach Ausfällen |                |           |   |  |  |
|------------------------------------|----------------------------------|----------------|-----------|---|--|--|
| Anzahl: 2 davon abgearbeitet       |                                  |                |           |   |  |  |
| Signaturanforderungen ohne Antwort |                                  |                |           |   |  |  |
| Datum/Uhrzeit                      | Belegnummer                      | Eingabestation | Anmerkung |   |  |  |
| 22.02.2017 10:54:19                | KDE-4311                         | 3              |           |   |  |  |
| 22.02.2017 10:47:41                | KDE-4308                         | 3              |           |   |  |  |
|                                    |                                  |                |           | _ |  |  |
|                                    |                                  |                |           |   |  |  |
|                                    |                                  |                |           | _ |  |  |
|                                    |                                  |                |           | _ |  |  |
|                                    |                                  |                |           | _ |  |  |
|                                    |                                  |                |           | _ |  |  |

![](_page_10_Picture_12.jpeg)

![](_page_11_Picture_1.jpeg)

## 13. überprüfen, ob die Queue aktiv ist und FON-Meldungen erstellt wurden

• <u>Queue:</u> Im Bereich Konfiguration – Queue (1) sollte bei der Queue (z.B. 'avs01' oder 'AVS Basis') nun ein blaues Häkchen zu sehen sein (2)

|                                                         | Index               |                 |         |         |               |  |
|---------------------------------------------------------|---------------------|-----------------|---------|---------|---------------|--|
| fiskaltrust.                                            | Liste der Queues    |                 |         |         |               |  |
| ไขระกระสาธิกรรก<br>หยุดชุมศักร                          |                     |                 |         |         |               |  |
| aprications and states of strat                         | Liste der Queues    |                 |         |         | + Neu anlegen |  |
| <b></b>                                                 | Tabelle durchsuchen |                 |         |         |               |  |
| III Ubersicht                                           | Beschreibung 🛡      | Lokalisierung 🛡 | Aktiv 🗣 | Journal |               |  |
| a aromitadi 🤇                                           | >.avs01             | 🗯 ? AT: avs01   |         | je 📼    | R 🔷 🖌 🖬       |  |
| ■ Cheen Shithan<br>Competition<br>Competitionのに知られていたが、 |                     |                 |         |         |               |  |
| 🖥 Kassenbetrelber 🧹                                     |                     |                 |         |         |               |  |
| 🛱 Kassenprodukte                                        |                     |                 |         |         |               |  |
| C CashBox                                               |                     |                 |         |         |               |  |
| Signature Creation<br>Unit                              |                     |                 |         |         |               |  |
| 🖹 Template                                              |                     |                 |         |         | 1 2 3         |  |
| 🕫 Update                                                |                     |                 |         |         |               |  |
| aktiver Queue                                           |                     |                 |         |         |               |  |

 <u>FON-Meldungen:</u> im Menü unter dem Firmennamen sollte unter 'AT FinanzOnline Meldungen' 2 (Nicht-Sorglos) bzw. 3 (Sorglos) Meldungen und 1 Prüfung (Prüfung des Startbeleges) zu finden sein:

| 🛃 Test-Apotheke 🛛 🗡 | Meldung 🗢                                       |         | Datum 🗘             |      | FON-Satz-Nr 🕏 | Status 4 | ÷ ÷ |
|---------------------|-------------------------------------------------|---------|---------------------|------|---------------|----------|-----|
| Übersicht           | Inbetriebnahme Kassenidentifikationsnummer:avs1 |         | 3/2/2017 9:26:51 AM |      | 2518          | > done   |     |
| Stammdaten          | Inbetriebnahme Zertifikat: 0x78189b58 (AT1)     |         | 3/2/2017 8:38:10 /  | MA   | 2493          | > done   |     |
| Vertriebsgebiete    | Inbetriebnahme Zertifikat: 0x54EE23F8 (AT1)     |         | 2/28/2017 2:17:02   | PM   | 2516          | > done   |     |
| Mitarbeiter         |                                                 |         |                     |      |               |          |     |
| Download            | Prüfung 🗢                                       | Datum   | \$                  | FON  | -Satz-Nr 🗢    | Status 🗢 | \$  |
| AT FinanzOnline     | avs1 ft14#1 2017-03-02T10:26:50                 | 3/2/201 | 7 9:26:51 AM        | 2519 |               | Valid    |     |
| Meldungen           |                                                 |         |                     |      |               |          |     |
| Scanned QR Codes    | FOI                                             | V-Meldı | ıngen               |      |               |          |     |

• Abmeldung im Fiskaltrust-Portal

## 14. Apotheker/Benutzer auf 'Hilfe - Anleitungen im Web' hinweisen

- RKSV Sicherheitseinrichtung Beschreibung (für alle Apotheken relevant)
- RKSV Sicherheitseinrichtung Zusatzanleitung für Installationen ohne Sorglos-Paket
- RKSV Handbuch Registrierkassen in FinanzOnline und Belegcheck-App (nur für Apotheken ohne Sorglos-Paket relevant)

### 15. Prüfen, ob mit der lokalen Signaturerstellungseinheit (SEE) signiert wird

Details siehe Seite 2

![](_page_11_Picture_14.jpeg)